# 

# Guida per la video identificazione

Se hai acquistato una nuova linea TIM online o hai fatto richiesta per passare in TIM scegliendo la video identificazione, ecco alcune informazioni utili per te.

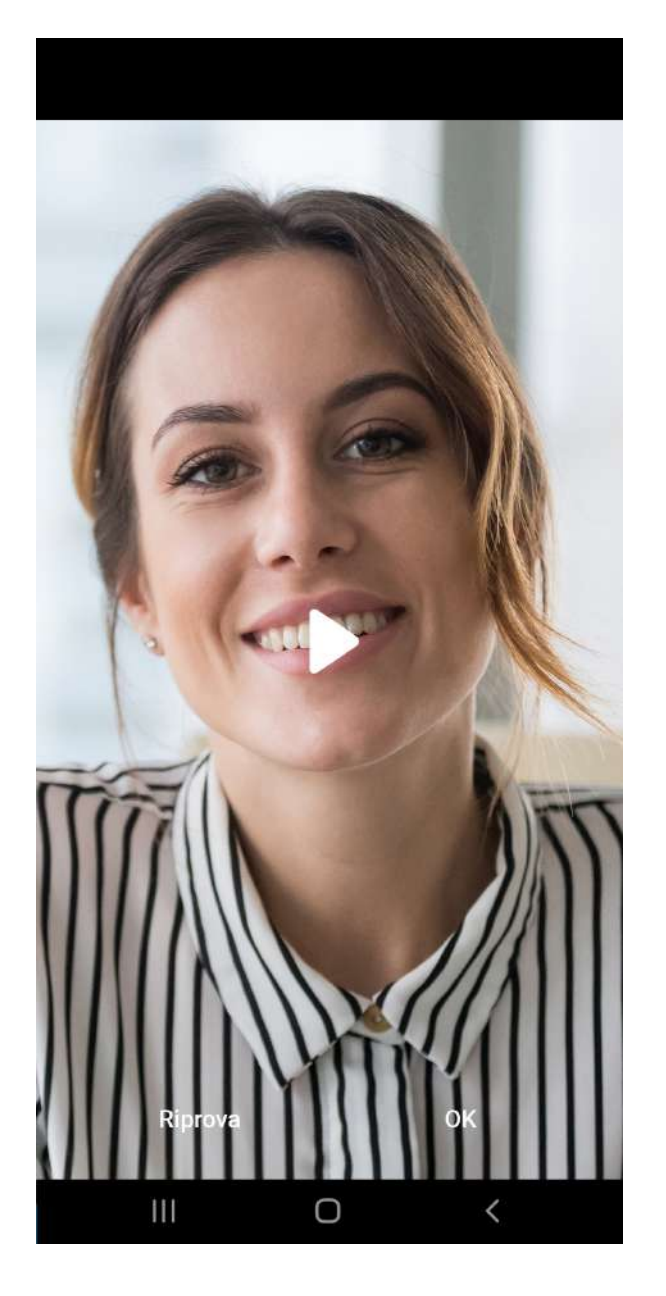

# 01

Dopo aver scaricato l'app MyTIM dal Play Store o dall'App Store, seleziona la voce «Attiva SIM» in basso a destra.

| 12:08                       | 🗟 ,া  76% 💼 |  |  |  |  |
|-----------------------------|-------------|--|--|--|--|
|                             |             |  |  |  |  |
| Email                       |             |  |  |  |  |
| Password                    |             |  |  |  |  |
| Problemi di accesso?        | 🗹 Ricordami |  |  |  |  |
| Accedi                      |             |  |  |  |  |
|                             |             |  |  |  |  |
|                             |             |  |  |  |  |
| Registrati                  |             |  |  |  |  |
| Tracking ordine v.5.6.9_202 | Attiva SIM  |  |  |  |  |
| III O                       | <           |  |  |  |  |

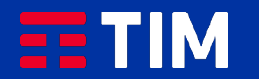

# 02

Inserisci il tuo codice fiscale nell'apposito campo e seleziona «Avanti».

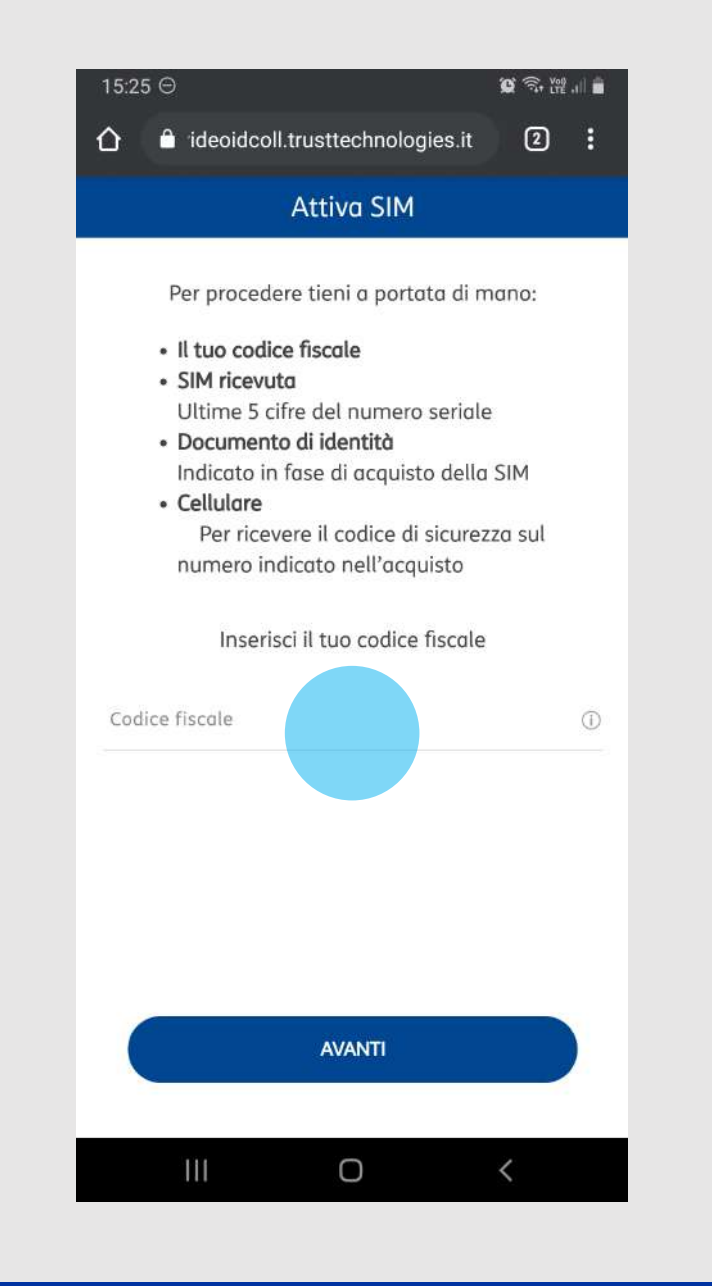

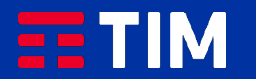

# 03

Seleziona «Inquadra» e fotografa l'ICCID della SIM ricevuta oppure inserisci nell'apposito campo le ultime 5 cifre.

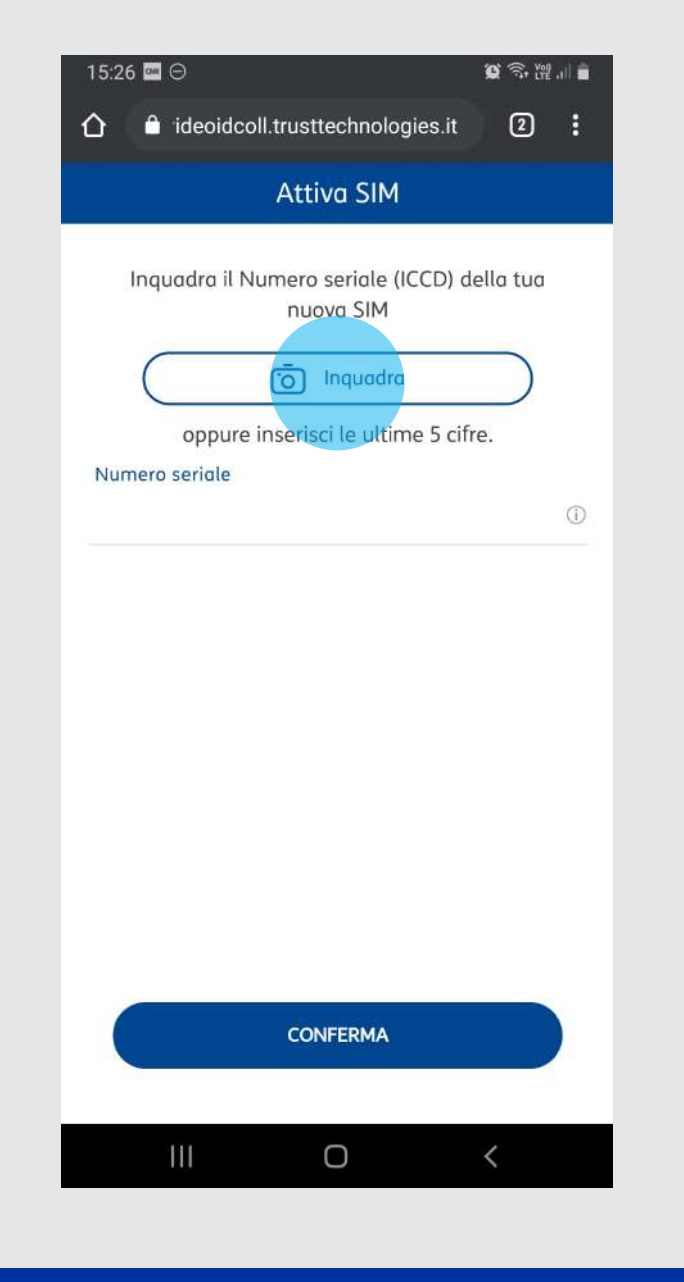

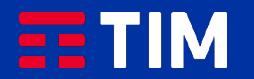

# 04

Scatta una foto del «fronte» e del «retro» del tuo documento d'identità.

Puoi visualizzare la foto scattata e rifarla nel caso sia poco leggibile.

Seleziona il tasto «Conferma».

### 

### Documento

Scatta una foto al tuo documento di identità. Prima di confermare visualizza la foto e assicurati che sia nitida, senza ombre o riflessi e leggibile, altrimenti eliminala e scattala di nuovo. Diversamente la videoidentificazione non andrà a buon fine.

Ο

# Inserisci retro

### 15:46 ♀ ■ ⊖ • ♀ ♀ .... ↑ ↑ ideoidcoll.trusttechnologies.it 2 : Documento

Scatta una foto al tuo documento di identità. Prima di confermare visualizza la foto e assicurati che sia nitida, senza ombre o riflessi e leggibile, altrimenti eliminala e scattala di nuovo. Diversamente la videoidentificazione non andrà a buon fine.

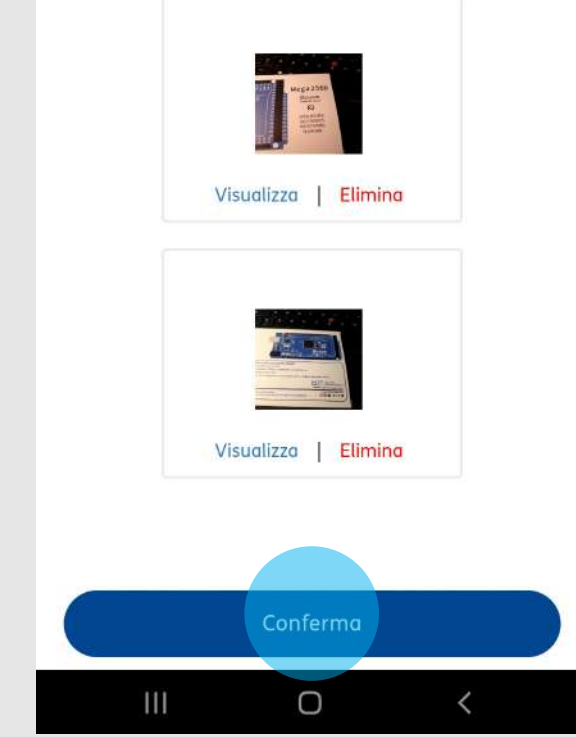

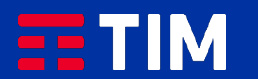

# 05

Prendi visione del testo riportato e registralo selezionando «Avvia registrazione».

**Attenzione:** La registrazione deve avere una durata di almeno 5 secondi.

15:46 ♀ ⊖ • ♀ ♀ ♀ ♀ ↑ ♠ ideoidcoll.trusttechnologies.it ② ⋮ Videomessaggio

> Ora dovrai registrare un video di almeno 5 secondi dicendo: Io, Maria Rossi, dichiaro di voler attivare questa SIM TIM. Premi Avvia Registrazione quando sei pronto, poi Rec e poi Stop quando hai terminato la registrazione.

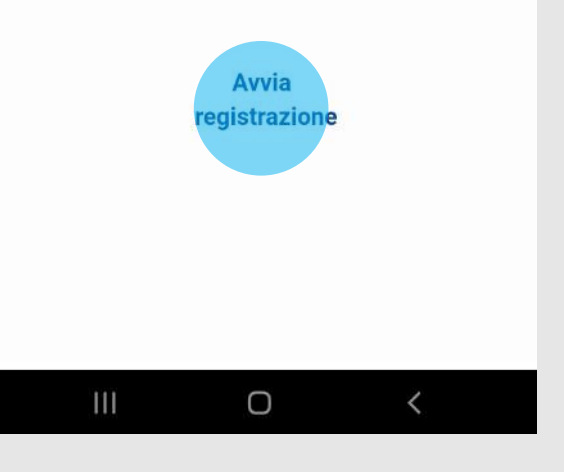

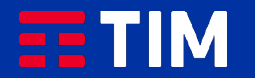

# 06

Seleziona il tasto «Rec» per avviare la registrazione. Premi nuovamente il tasto per terminarla.

Attenzione: Assicurati che l'audio e il video siano chiari, altrimenti hai la possibilità di fare una nuova registrazione tramite il tasto «Riprova».

Clicca su «Ok» per proseguire.

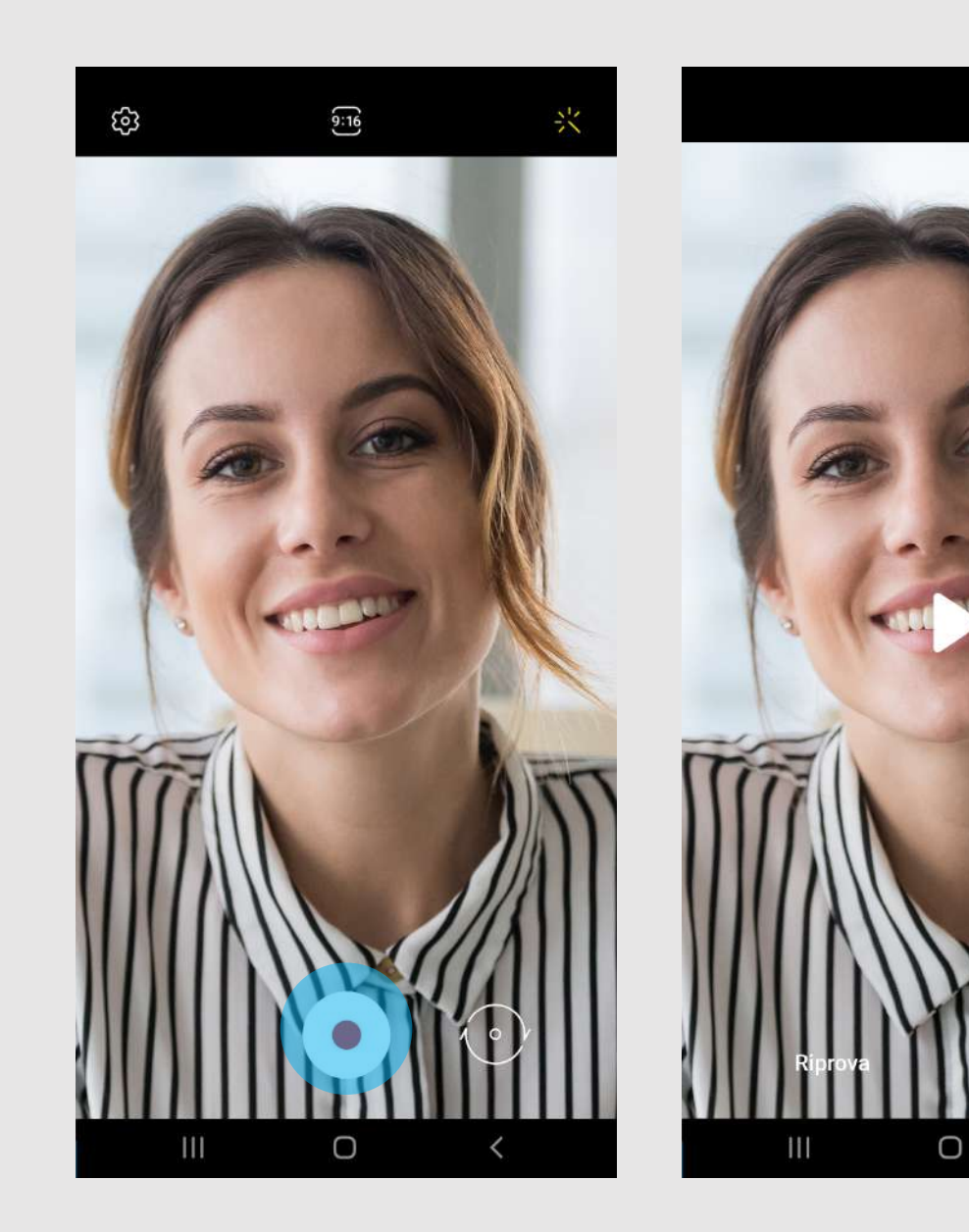

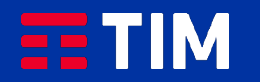

# 07

Attendi il termine del caricamento e seleziona il tasto «Conferma».

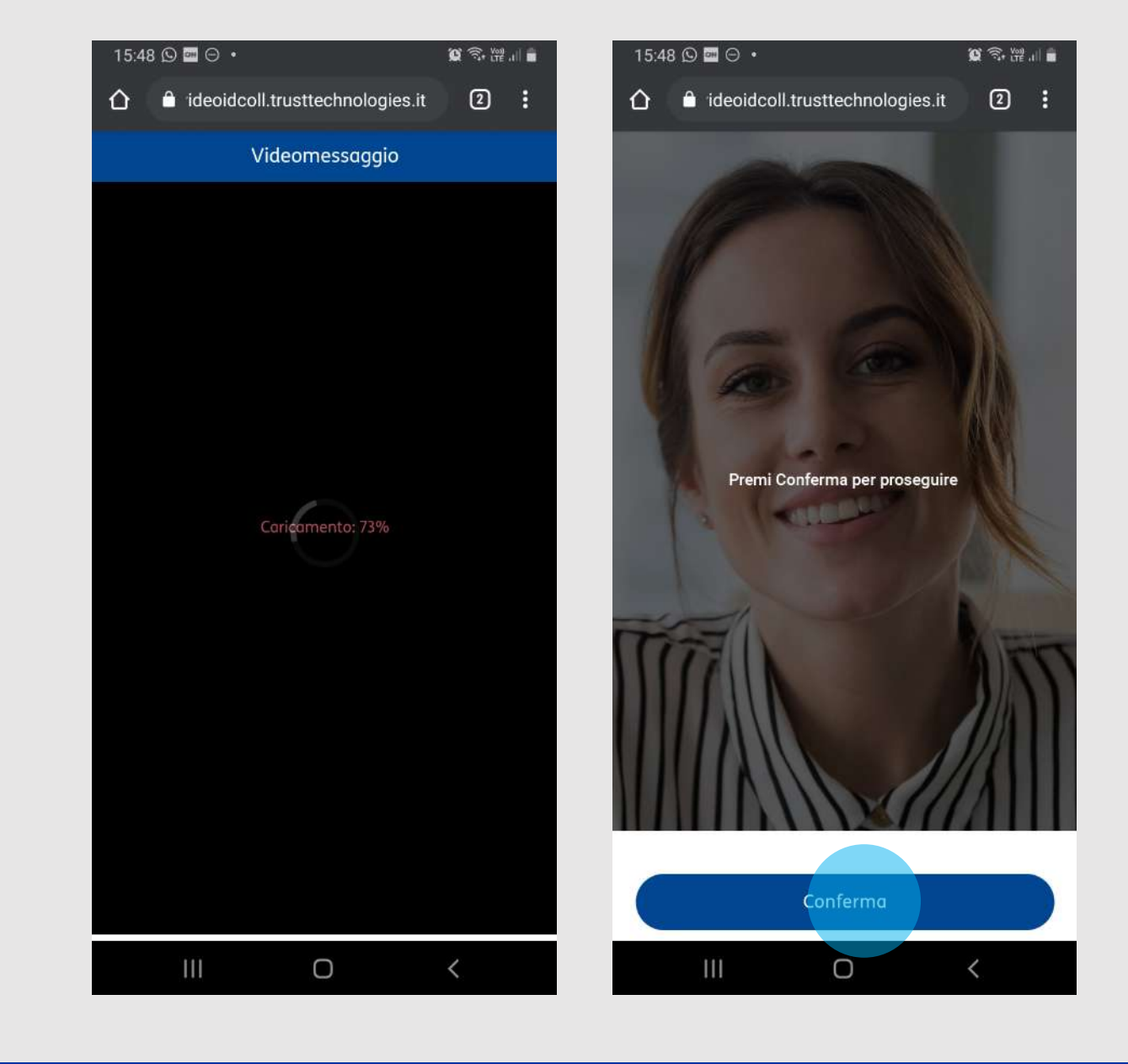

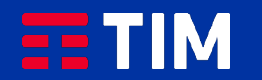

# 08

Per sottoscrivere il contratto, seleziona la voce in rosso «INIZIA FIRMA».

| _                                                                                                    |                                                                                                    |                                                                                                    |
|----------------------------------------------------------------------------------------------------|----------------------------------------------------------------------------------------------------|----------------------------------------------------------------------------------------------------|
|                                                                                                    | INIZIA FIRMA                                                                                                    |                                                                                                    |
|                                                                                                    |                                                                                                    |                                                                                                    |
|                                                                                                    |                                                                                                    |                                                                                                    |
| <b>TIM</b>                                                                                                    |                                                                                                    |                                                                                                    |
|                                                                                                    |                                                                                                    |                                                                                                    |
| MODULO DI RICHESTA IN ADESIONE ALLE CO                                                                                                    | ndizioni Generali del Servinio FEA                                                                                                    |                                                                                                    |
| Ai senni dell'Art. 57 cumma 1 betteru a) del DP<br>Gentile (Dente                                                                                                    | CM 11412413                                                                                                    |                                                                                                    |
| Tabl S.p.A. (a) seguito TMG, sengero più attesto<br>decasaret contrattati e delle visitre operazion<br>munipipi rishere il contanen di carica che compo<br>D.Lgs. 7 Marto 2005 e. 67 e successive modificite                                                                                                    | 40 tematiche administrati, ha nudicatati int progetto fecilitzati ul<br>di gestinae, can de neque primario di lavorrire la quelle can dei rep<br>eta ngli muno l'abbaritoriato di registra il albert: in remoterati al<br>(Collin dell'Annubierratione) (giatale) e alti (DEM 22.22.2013 a) | a demoternalizzazione dei<br>porti romia Chentola ed al<br>o disputationi previete dal<br>untro al oggetto i responto |
| <ul> <li>Here and the second second seco</li></ul> | 4 s. quest, inclusion in proceeding on a first processor of the<br>inclusion of the second second second second second second second<br>in registry and a CGP ().                                                                                                    | THA                                                                                                    |
| Directure d legalistenests prins dis                                                                                                    | constant la richarate di administ al Territori HA compare da TM.                                                                                                    |                                                                                                    |
| BICHIESTA DI ADESIGNE AL SERVIZIO PEA                                                                                                    |                                                                                                    |                                                                                                    |
| <ol> <li>Servizio FEA constato nolla generazione e nel n<br/>Canate il perferioremento di operazioni di sotto<br/>video riconominanto.</li> </ol>                                                                                                    | Bascio of richtwohence di arta Annia electroneco actantata da remorie<br>erratione del Contratto per la fratatane del Sovento TDN Nobile n                                                                                                    | , destinata o concentro of<br>cl'ambres del processo di                                                               |
| Near Cognose Glatituda Tava                                                                                                    | Coduce Sainte: TVOGLC03C45H5011                                                                                                    |                                                                                                    |
| Namere di tallahere: \$365702708<br>I suddetti dati devena essere gli tivsti del datura                                                                                                    | habrirer e milligianisca treo@teleconitalia f<br>mini di risamutmenta che suti mentato nella sesunari di store ri                                                                                                    | the state way have a state to a                                                                                       |
| Gen fa unitami ritinese del pressures Madato, E (2a)<br>interapreside che, neo reco possibile, gli sarà unare<br>il Servizio 1953 è qualificato corre arcittora pressi                                                                                                    | nte chaole di adorito al formana FEA orngano da TDM S.p.A. e dichorto il utilizzare il Servicio PEA. E Charte è reno odetto ibe il conto na nenti dell'art. 2722 C.C. e. si armoi dell'art. 80 del 19928. An offic                                                                          | lans di sovere pressavere<br>atto ostroccitto mollante<br>coin tra 1116 ed il Giorde.                                 |
| It presente decompate instance alla copia del doce<br>pait enserve richinetti, comultare, enorgato, anche                                                                                                    | ménta di réconseiximento é concernata per almeres 20 anni, como s<br>na richienta del Cheves, grataltamento.                                                                                                    | ictacylo dafa owiratiya x                                                                                             |
| Consta sottoarrialune del presente Madulo. D Clier                                                                                                    | të ikoloara, imilere, vatto la proprio esclimive responsely263                                                                                                    |                                                                                                    |
| del<br>fatto che la false dichiarazioni a attorizzioni norp-                                                                                                    | porite ai senai del Codice Penale vigorio.                                                                                                    | on reaction, reansprover                                                                                              |
| D di voler ricevere al manero di telescovinduat                                                                                                    | e tra i dari germenak di osi negra, il mikor 017 die abbiera 704 a                                                                                                    | te greevisione datte friese                                                                                           |
| conformită a quarte neighe describte nelle Condu                                                                                                    | Gana Generali di Servano                                                                                                    | unio de la compañía de la compañía de la compañía de la compañía de la compañía de la compañía de la compañía d       |
| <ul> <li>In source state information in meeting agit obblight<br/>somewalting cost if Services PEA;</li> </ul>                                                                                                    | ti di conservazione dei cedici per la produzione o conservazione di                                                                                                    | do do concentratione                                                                                                  |
| Data                                                                                                    | Firms reductions                                                                                                    |                                                                                                    |
| 🕞 di anei monuto l'Informativa Pervacy del Serv                                                                                                    | in the                                                                                                    |                                                                                                    |
| Date                                                                                                    | Former in basedonese.                                                                                                    |                                                                                                    |
|                                                                                                    |                                                                                                    |                                                                                                    |
|                                                                                                    |                                                                                                    |                                                                                                    |
|                                                                                                    |                                                                                                    |                                                                                                    |

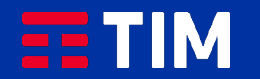

# 09

Clicca su tutti i campi «Firma» selezionati.

|                                                                                                    |                                                                                                    |                                                                                                    |                                                                                | _ |
|----------------------------------------------------------------------------------------------------|----------------------------------------------------------------------------------------------------|----------------------------------------------------------------------------------------------------|--------------------------------------------------------------------------------|---|
|                                                                                                    |                                                                                                    |                                                                                                    |                                                                                | _ |
|                                                                                                    |                                                                                                    |                                                                                                    |                                                                                |   |
|                                                                                                    |                                                                                                    |                                                                                                    |                                                                                | 7 |
|                                                                                                    | INIZIA FIRMA                                                                                                    |                                                                                                    |                                                                                |   |
|                                                                                                    |                                                                                                    |                                                                                                    |                                                                                |   |
| TIM                                                                                                    |                                                                                                    |                                                                                                    |                                                                                |   |
|                                                                                                    |                                                                                                    |                                                                                                    |                                                                                |   |
| MODULO DI BICHESTA DI ADESIONE ALLE I                                                                                                    | Conditioni Generali del Servinia FLA                                                                                                    |                                                                                                    |                                                                                |   |
| Ai sensi dall'Art. 57 cumma 1 lationa a) dol D                                                                                                    | IPCN 23.02.2013                                                                                                    |                                                                                                    |                                                                                |   |
| Dertific Charrie.                                                                                                    |                                                                                                    |                                                                                                    |                                                                                |   |
| Bern apper for regions of definition operations<br>documental contrastitution in definit retrieve operations<br>consumptor yieldense if constants di carta, che comp<br>Dilago. 7 Marcio 2005 n. 32 e sinceristive resultávit<br>instante per la recelifica definit. Renze referitosaria. Te<br>resultávit. | or di gentines, con la senja primario di forerire le po<br>porta agai anno Caldurtimento di raigliais di alteri fi<br>ne ("Codice dol Americanti astone Digitale") e dei DEC<br>114 ha, quindi, introducto la stramenta della Firma. | oditezza det capporti con l<br>conformità alle disposto<br>di 22.03.3013 actori al og<br>Elettronia Anonata (di o<br>to dal Torrio 11M. | a Chevreta est al<br>one province dat<br>genes i requisati<br>regrito PEA), su |   |
| Nationative also web trevenik's argument document<br>II – Constitution Generals del Generalis FEA<br>21 – Undremantice sul traditionence dei dat                                                                                                    | eli<br>- (B. migalos modos "CGG")<br>- (B. migalos modos "CGG")<br>- (B. migalos modos "CGG")                                                                                                    | Regulamento (IE n. 2014)                                                                                                    | 679 (°6098'').                                                                 |   |
| El constitueno di legoreti attanzamente prime di                                                                                                    | Remainer la rechercie d'administra d'America TEA era                                                                                                    | ento da 71M.                                                                                                    |                                                                                |   |
| RICHRESTA DI ADESIONE AL SERVIZIO FEA                                                                                                    |                                                                                                    |                                                                                                    |                                                                                |   |
| Il Servizio PEA constato nella greserazione e nel<br>Chestro il perfectionamento di operazioni di sut<br>calco ricorcontinentiti                                                                                                    | fordancio al richardonte di Ana firma elettronez oran<br>trascrizione dei Contratto per la frazzone del Servizio                                                                                                    | nitu da vemele, destinata<br>a TIM Nobile estl'ambro                                                                                    | la contactives al<br>del presidana di                                          |   |
| Home Comme Stanks a Toys                                                                                                    | Carlos Barde: TVOGLC80C454591                                                                                                    | 6                                                                                                    |                                                                                |   |
| Hassero di collatore: 3366702703                                                                                                    | Instrution e-coult granitates tovo@belo                                                                                                    | condalia.t                                                                                                    |                                                                                |   |
| l saidetti dati devono essere gli musi dei dom                                                                                                    | ennito di riconoscinenza che sorà mosticato ordia se s                                                                                                    | ilmer di video ritomonitar                                                                                                    |                                                                                |   |
| Con la monte conservation presente presente e o<br>conseguerais das new rece pessilles gli sur i con<br>il Servisio FEA è qualificato como profilare priv-<br>li gressetto documento i salettos alla capia del do                                                                                           | nerrito di all'anare d'arrita il la Cherita il una aci<br>ata ai musi dell'art, 2742 C.C. e, pressoi dell'art. Ol de<br>catanti e di riconaschinetto è cataretta per altreso                                                         | otso che il contratto netto<br>i DPCH, ha officiacia tra Ti<br>20 anni, come richiente di                                               | orithe mailtants<br>M ed Glorida-<br>da mermatica e                            |   |
| pail ensero richando, consultato, discipato, asch                                                                                                    | he surudsients die Classie, grataitaniente.                                                                                                    |                                                                                                    |                                                                                |   |
| I di avere farato dati esato a sertien anada                                                                                                    | é copta di un documento di identità ni corro di salidi                                                                                                    | iù ed al molestero ribetto                                                                                                    | in compressio                                                                  |   |
| del<br>Detto che in faibe dichiarazioni a attestazioni no                                                                                                    | to possibe or sense del Codico Penade vigerato                                                                                                    |                                                                                                    |                                                                                |   |
| 🖾 41 volor ricevers el nomero di teleboro indic                                                                                                    | ano tra i dadi personali di cali sepre, il cudice 1977 che                                                                                                    | abémara 1934 alla generas                                                                                                    | une della firma                                                                |   |
| rowinewitä a quardo neglio dutribte solle Con                                                                                                    | denos Generali di Servizio                                                                                                    |                                                                                                    |                                                                                |   |
| di sepere stato informato in nerrito agli cilità<br>infeneritta con il Servino PEA;                                                                                                    | ight & comercutione dei ondet per la produzione e c                                                                                                    | arrestone felt beer                                                                                                    | (ROOM)                                                                         |   |
| Tarix                                                                                                    | Firma rechestion                                                                                                    |                                                                                                    |                                                                                |   |
| E di aver thamatu l'Indurnation Privacy and Se                                                                                                    | rinda PEA,                                                                                                    |                                                                                                    | _                                                                              |   |
| 0 anic                                                                                                    | Perma richiedent                                                                                                    |                                                                                                    | -irma:                                                                         |   |
|                                                                                                    |                                                                                                    |                                                                                                    | clicça                                                                         |   |
|                                                                                                    |                                                                                                    |                                                                                                    | qui                                                                            |   |

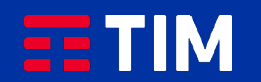

# 10

### Seleziona la voce «Conferma» in rosso.

# 15:49 🛇 🔤 \Theta 🔹 💢 🗟 🛱 🗐 💼 2: FIELDS SUMMARY Riepilogo firme selezionate ragina z - rinna o Firma - Pagina: 3 - Contratto Pagina 3 - Firma 4 Firma - Pagina: 3 - Contratto Pagina 3 - Firma 5 Firma - Pagina: 3 - Contratto Pagina 3 - Firma 6 Firma - Pagina: 4 - Contratto Pagina 4 - Firma 7 ANNULLA HAPOLI (NA) 0

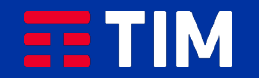

# 11

Inserisci nell'apposito campo l'OTP (codice temporaneo) ricevuto via sms e seleziona «Conferma».

| 🏴 Messaggi                                                                             | 😧 🗟 🖓 🕅 🛔                                                      |  |  |  |
|----------------------------------------------------------------------------------------|----------------------------------------------------------------|--|--|--|
| FirmaSicura<br>Gentile Cliente può pro<br>TIM utilizzando il codio                     | ocedere alla firma del contratto<br>se OTP 906676              |  |  |  |
| Elimina L                                                                              | etto Visualizza                                                |  |  |  |
| Inserisci l'OTP ricevuto via SI<br>documenti e co                                      | MS per confemare la firma su tutti i<br>impletare il processo. |  |  |  |
| Inserisci l'OTP<br>(ricevuto via SMS al<br>numero registrato in fase di<br>enrollment) | ۰                                                              |  |  |  |
| Oppure invia un altro OTP                                                              |                                                                |  |  |  |
| ANNULLA                                                                                | CONFERMA                                                       |  |  |  |
|                                                                                        |                                                                |  |  |  |
| . some mar (NAPOL) (NA)                                                                | gang in Gang                                                   |  |  |  |
|                                                                                        | ) <                                                            |  |  |  |

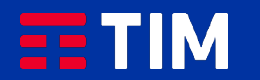

# 12

L'operazione è terminata, clicca su «Chiudi».

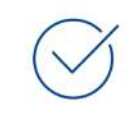

Operazione andata a buon fine

La tua linea sarà attiva in 2 giorni lavorativi. In caso di portabilità si attiverà prima il numero provvisorio e dopo 2 giorni sarà sostituito dal numero per cui hai chiesto il passaggio a TIM.

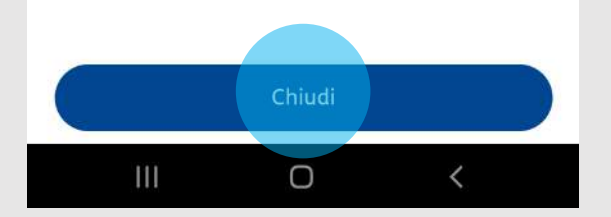

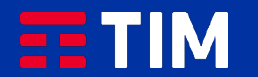